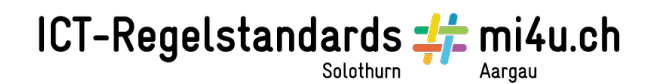

## Vom Pol zum Äquator

## Aufgabe 1: Die Koordinaten

In der folgenden Anleitung wird dir erklärt, wie du die Koordinaten der Ortschaften auf Google Earth ablesen kannst.

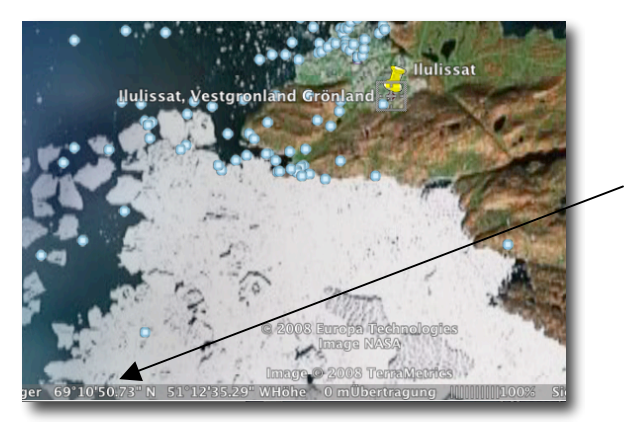

- 1. Gib den Ortschaftsnamen unter dem Suchbegriff «Anfliegen» ein.
- 2. Setze eine Markiernadel an den gefundenen Ort und benenne die Nadel. So findest du jederzeit wieder zu der richtigen Ortschaft zurück.
- 3. Lies die Koordinaten im unteren Fensterrand ab und schreibe sie in die Tabelle.
- 4. Erkundige dich in Wikipedia, was die Längen- und Breitengrade bedeuten. Welche Ortschaft spielt bei deren Bestimmung eine wichtige Rolle?

| Ortschaft      | Breitengrad N / S | Längengrad W / E                                                                                                    |
|----------------|-------------------|----------------------------------------------------------------------------------------------------|
| Ilulissat      |                   |                                                                                                    |
| Umea           |                   |                                                                                                    |
| Amiens         |                   |                                                                                                    |
| Murcia Spanien |                   |                                                                                                    |
| Luxor Aegypten |                   |                                                                                                    |
| Banamba        |                   |                                                                                                    |
| Kribi Kamerun  |                   | And and a second second s |

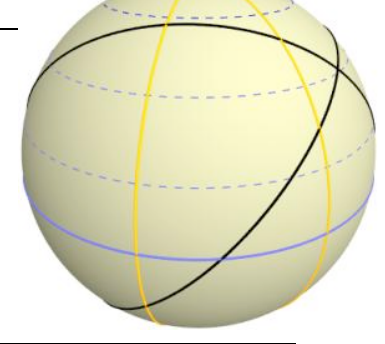

Departement Bildung, Kultur und Sport, Kanton Aargau, Volksschulamt Kanton Solothurn Realisiert durch Pädagogische Hochschule FHNW, Institut Weiterbildung und Beratung, imedias, www.imedias.ch